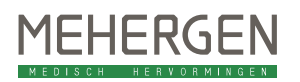

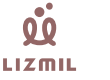

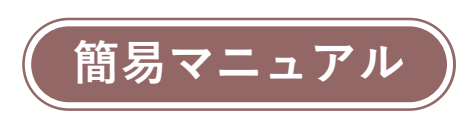

長時間心電用データレコーダ / テレメトリー式心電送信機

リズミル

本マニュアルではリズミル専用アプリケーションのインストール方法及び基 本的な操作に関する内容を記載しております。安全に正しく使用していただ くために、ご使用の前に必ず取扱説明書及び添付文書を併せてお読みになり、 安全上のご注意、機能、使用方法を十分に理解してください。

リズミルの使用方法や防水対応の専用電極「AQUA セーフ」の貼り 付け方を動画でご紹介しております。

https://www.youtube.com/watch?v=H361Wd7AVEQ

取扱説明書及び各種印刷物のダウンロード版をご利用の際は、メハーゲング ループの医療機器・システムをご紹介する総合サイト『メディエイドスクエア』 よりダウンロードしてください。

Medi-Aid SQ

製造販売元:株式会社パラマ・テック 福岡県福岡市東区多の津 2-7-3 TEL(092)623-0813 / FAX(092)623-0814

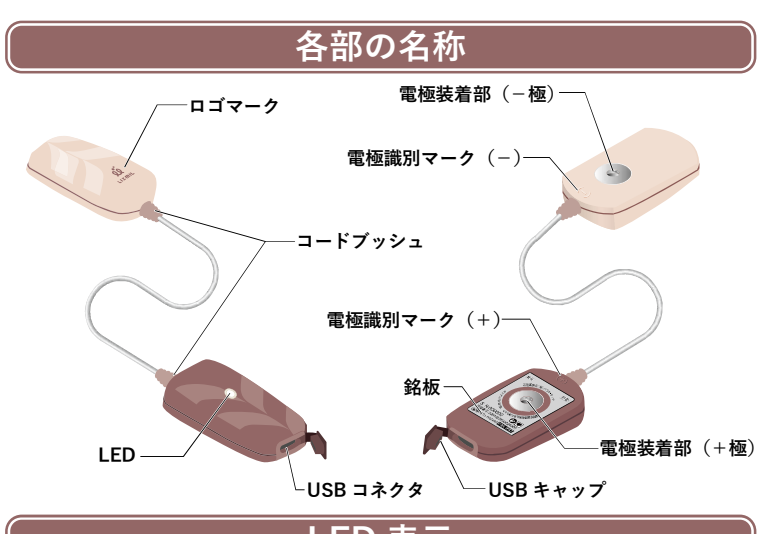

| LED 衣小           |         |         |                                                                  |  |
|------------------|---------|---------|------------------------------------------------------------------|--|
| 色                | 表示      | 動作状態    | 説明                                                               |  |
|                  | 点滅      | 測定中     | 測定中を示し、3秒に1回の間隔で点滅します。<br>測定開始時及び本体の再装着時は、心拍に同期して<br>点滅します(約1分)。 |  |
| ●<br>禄           |         | 充電中     | 充電中であることを示します。                                                   |  |
|                  | 点灯      | 充電完了    | 充電が完了したことを示します。                                                  |  |
| <mark>)</mark> 黄 | 点滅      | 電源ON    | 電源起動及び Bluetooth 接続待機中を示し、0.5 秒に<br>1回の間隔で点滅します。                 |  |
|                  |         | 待機中     | モニタリング接続待機中を示し、2 秒間隔で 2 回点滅<br>します。                              |  |
|                  |         | モニタリング中 | モニタリング中を示し、2 秒間隔で2 回消灯します。                                       |  |
| ●                | 点滅      | リードオフ   | 本体が電極から外れている又は電極が人体から外れ<br>ている状態を示し、3秒間隔で緑 → 黄 → 緑の順に<br>点滅します。  |  |
| ●<br>赤           | 点滅 / 点灯 | 機器異常    | 本体に異常が発生していることを示します。お買い<br>上げの販売店までご連絡ください。                      |  |

## アプリケーションの種類とインストール方法

患者情報の入力、検査内容の設定、記録開始等の操作は、スマートフォン又は パソコンにインストールした専用アプリケーションにておこないます。検査環 境に合わせて、必要なアプリケーションをインストールしてご利用ください。

| 使用する端末                                       | スマートフォン                           | パソコン                     |
|----------------------------------------------|-----------------------------------|--------------------------|
| インストール方法                                     | 専用サイト                             | CD(別売)                   |
| <b>設定アプリ</b><br>検査情報設定、記録開始、<br>記録停止など       | LIZMIL App                        | LIZMIL Desktop           |
| <b>波形閲覧アプリ</b><br>波形取込み、閲覧、印刷、<br>ZIP 書き出しなど | ★<br>波形閲覧アプリはありません。               | ECG Viewer               |
| 対応 OS                                        | Andoroid OS 8.0 以上<br>iOS 16.0 以上 | Windows10 22H2 以上(64bit) |

## パソコンを使用する場合はこちら

## ●パソコン用アプリケーションをインストールする

①パソコン用アプリケーション(CD)を準備します。 パソコン用アプリケーション(CD)は別売品です。ご購入の際はお買い 上げの販売店までご連絡ください。

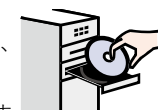

②パソコン用アプリケーション(CD)をパソコンにセットし、 セットアップ用のアイコンをダブルクリックしてください。

③画面に表示された指示に従ってインストールをおこないます。

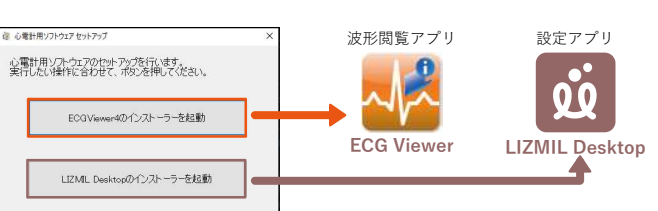

▼スマートフォンを使用する場合はこちら

## ●スマートフォン用アプリケーションをインストールする

①専用サイト (App Store 又は Google Play) よりスマートフォン用アプリ ケーション (LIZIMIL App) をインストールします。

下記の URL 又は QR コードからサイトにアクセスしてください。

Andoroid 版:https://play.google.com/store/apps/details?id=jp.co.mehergen.em\_app iOS版 :https://apps.apple.com/jp/app/lizmil-app/id6474720787

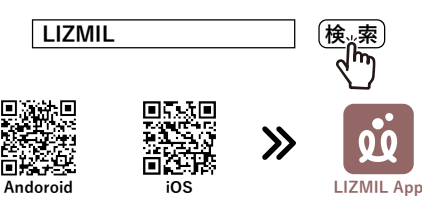

②初回起動時等、Bluetooth 通信及び NFC 通信に関する権限がまだアプリ ケーションに与えられていない場合は、権限を求めるウィンドウが表示 されますので使用を許可してください。

また位置情報へのアクセスを求められた際は、「正確」が選択されている ことを確認して許可してください。

③インストール直後は、セキュリティのため一部の機能を制限しておりま す。全ての機能をご使用になるには、下記の解除コードを入力してから ご使用ください。\_\_\_\_\_

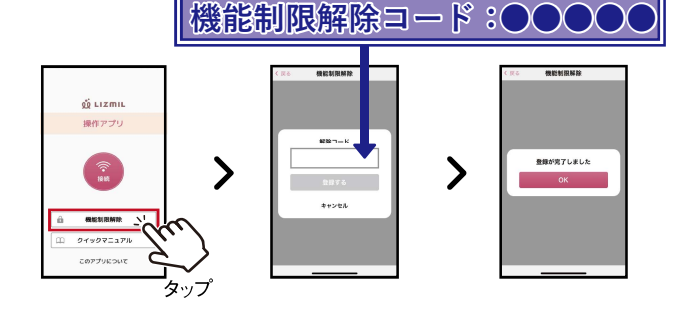

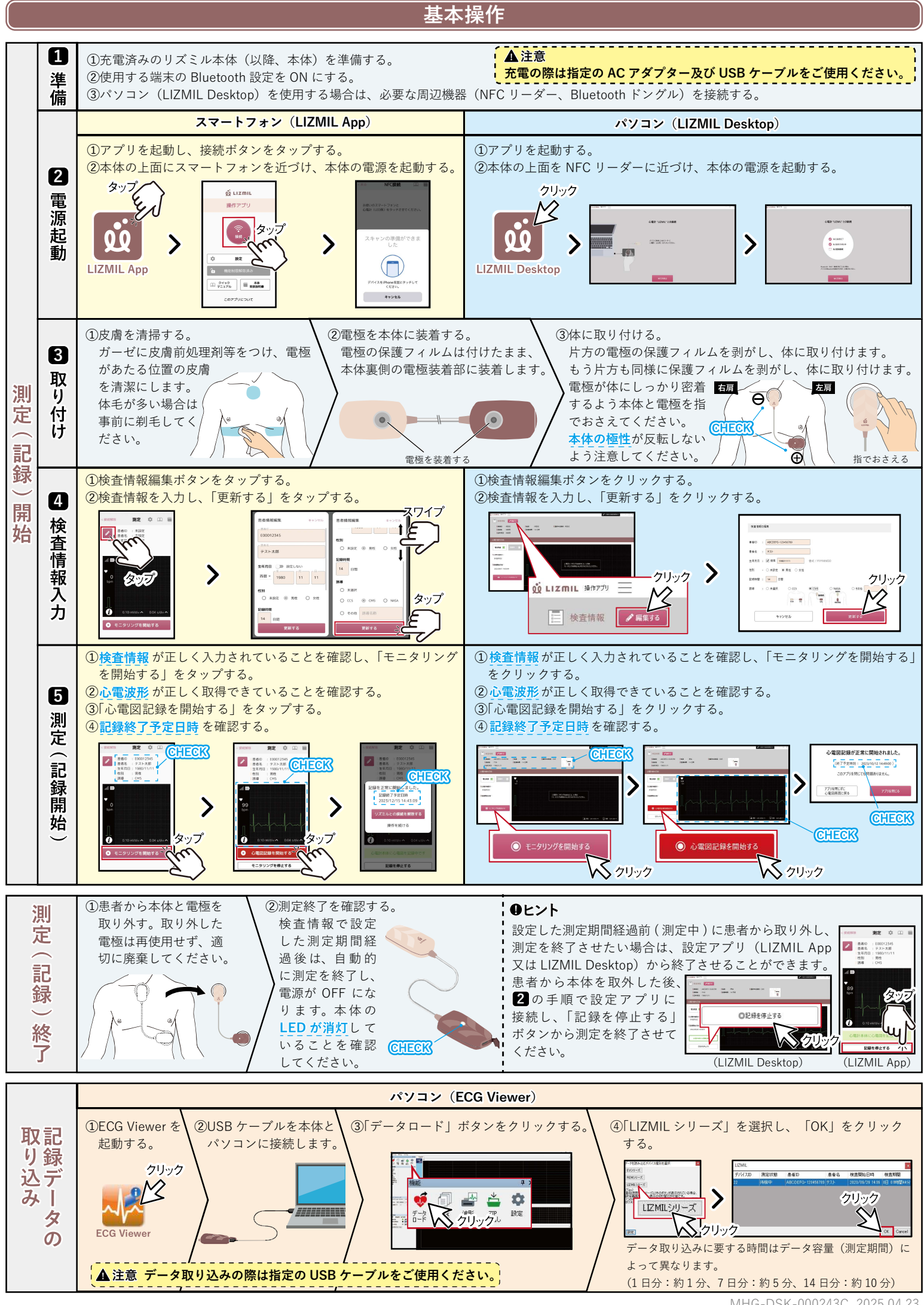

MHG-DSK-000243C 2025.04.23